# Substitua a unidade defeituosa no Secure Firewall Threat Defense of High Availability

## Contents

| Introdução                                          |
|-----------------------------------------------------|
| Pré-requisitos                                      |
| Requisitos                                          |
| Componentes Utilizados                              |
| Informações de Apoio                                |
| Antes de Começar                                    |
| Identifique a unidade com defeito                   |
| Substitua uma unidade com defeito por uma de backup |
| Substitua uma unidade com defeito sem fazer backup  |
| Informações Relacionadas                            |

## Introdução

Este documento descreve como substituir um módulo Secure Firewall Threat Defense defeituoso que faz parte de uma configuração de alta disponibilidade (HA).

## Pré-requisitos

#### Requisitos

A Cisco recomenda que você tenha conhecimento destes tópicos:

- Cisco Secure Firewall Management Center (FMC)
- Sistema operacional extensível Cisco Firepower (FXOS)
- Defesa contra ameaças (FTD) do Cisco Secure Firewall

#### **Componentes Utilizados**

As informações neste documento são baseadas nestas versões de software e hardware:

- O Firepower 4110 executa o FXOS v2.12(0.498)
- O dispositivo lógico executa o Cisco Secure Firewall v7.2.5
- O Secure Firewall Management Center 2600 é executado na v7.4
- Conhecimento de Secure Copy Protocol (SCP)

As informações neste documento foram criadas a partir de dispositivos em um ambiente de laboratório específico. Todos os dispositivos utilizados neste documento foram iniciados com uma configuração (padrão) inicial. Se a rede estiver ativa, certifique-se de que você entenda o impacto potencial de qualquer comando.

### Informações de Apoio

Este procedimento é compatível com dispositivos:

- · Dispositivos Cisco Secure Firewall 1000 Series
- Dispositivos Cisco Secure Firewall 2100 Series
- Dispositivos Cisco Secure Firewall 3100 Series
- Dispositivos Cisco Secure Firewall 4100 Series
- · Dispositivos Cisco Secure Firewall 4200 Series
- Dispositivo Cisco Secure Firewall 9300
- Cisco Secure Firewall Threat Defense para VMWare

### Antes de Começar

Este documento requer que você tenha a nova unidade configurada com as mesmas versões de FXOS e FTD.

### Identifique a unidade com defeito

| FTD-HA<br>High Availability                                |                         |       |                                       |            |          |         | 1: |
|------------------------------------------------------------|-------------------------|-------|---------------------------------------|------------|----------|---------|----|
| FTD-01(Primary, Active) Snort 3<br>10.88.171.87 - Routed   | Firepower 4110 with FTD | 7.2.5 | EPR4110-02:443<br>Security Module - 1 | Essentials | Base-ACP | <q></q> | :  |
| FTD-02(Secondary, Failed) Snort 3<br>10.88.171.89 - Routed | Firepower 4110 with FTD | 7.2.5 | EPR4110-02:443<br>Security Module - 1 | Essentials | Base-ACP | 4D      | :  |

Neste cenário, a unidade secundária (FTD-02) está em um estado de falha.

### Substitua uma unidade com defeito por uma de backup

Use este procedimento para substituir a unidade Primária ou Secundária. Este guia pressupõe que você tenha um backup da unidade defeituosa que será substituída.

Etapa 1. Faça o download do arquivo de backup do FMC. Navegue até System > Tools > Restore > Device Backups e selecione o backup correto. Clique em Download:

| Firewall Management Cente<br>System / Tools / Backup/Restore / Backup | <b>r</b><br>Ip Management | Overv       | /iew      | Analysis | Policies       | Devices    | Objects  | Integration       | Deploy     | Q       | ¢       | ₽     | 0      | adı     | min ~  | cisco    | SECURE     |
|-----------------------------------------------------------------------|---------------------------|-------------|-----------|----------|----------------|------------|----------|-------------------|------------|---------|---------|-------|--------|---------|--------|----------|------------|
|                                                                       |                           |             |           |          |                |            |          |                   |            |         |         |       |        |         |        | Remo     | te Storage |
| Backup Management Backup Profiles                                     |                           |             |           |          |                |            |          |                   |            |         |         |       |        |         |        |          |            |
|                                                                       |                           |             |           |          |                |            | (        | Firewall Manageme | ent Backup |         | Manago  | ed De | avice  | Backu   | р [    | Upload I | Backup     |
| Firewall Management Backups                                           |                           |             |           |          |                |            |          |                   |            |         |         |       |        |         |        |          |            |
| System Information                                                    | Date Created              |             | File Name |          | VDB Version    |            | Location | Size (MB)         | Con        | figurat | ions    |       |        | Ev      | rents  | 7        | 1D         |
| Restore Download Delete Device Backups                                | Move                      |             |           |          |                |            |          |                   |            | Stora   | ige Lo  | catio | n: /va | ar/sf/b | ackup/ | (Disk Us | age: 8%)   |
| System Information                                                    | D                         | ate Created |           | File     | Name           |            |          | VDB Version       | Location   | Si      | ze (MB) | )     | Confi  | guratio | ons    | Events   | TID        |
| Cisco Firepower 4110 Threat Defense v7.2                              | .5 21                     | 023-09-26 2 | 3:48:04   | FTD      | 02_Secondary_2 | 0230926234 | 1646.tar | build 365         | Local      |         | 53      | 3     |        | Yes     |        | No       | No         |
| Cisco Firepower 4110 Threat Defense v7.2                              | .5 21                     | 023-09-26 2 | 3:47:57   | FTD-     | 01_Primary_202 | 3092623463 | 7.tar    | build 365         | Local      |         | 52      | 2     |        | Yes     |        | No       | No         |
|                                                                       |                           |             |           |          |                |            |          |                   |            |         |         |       |        |         |        |          |            |
|                                                                       |                           |             |           |          |                |            |          |                   |            |         |         |       |        |         |        |          |            |

Etapa 2. Fazer upload do backup FTD para o diretório /var/sf/backup/ do novo FTD:

2.1 No test-pc (cliente SCP), faça upload do arquivo de backup para o FTD no diretório /var/tmp/:

@test-pc ~ % scp FTD-02\_Secondary\_20230926234646.tar cisco@10.88.243.90:/var/tmp/

2.2 Do modo especialista em FTD CLI, mova o arquivo de backup de /var/tmp/ para /var/sf/backup/:

root@firepower:/var/tmp# mv FTD-02\_Secondary\_20230926234646.tar /var/sf/backup/

Etapa 3. Restaure o backup FTD-02, aplicando o próximo comando a partir do modo clish:

Device model from backup :: Cisco Firepower 4110 Threat Defense This Device Model :: Cisco Firepower 4110 Threat Defense Backup Details Model = Cisco Firepower 4110 Threat Defense Software Version = 7.2.5Serial = FLM22500791 Hostname = firepower Device Name = FTD-02\_Secondary IP Address = 10.88.171.89Role = SECONDARY VDB Version = 365SRU Version = FXOS Version = 2.12(0.498)Manager IP(s) = 10.88.243.90Backup Date = 2023-09-26 23:46:46 Backup Filename = FTD-02\_Secondary\_20230926234646.tar \*\*\*\*\*\*\* Verify that you are restoring a valid backup file. Make sure that FTD is installed with same software version and matches versions from backup manifest be Restore operation will overwrite all configurations on this device with configurations in backup. If this restoration is being performed on an RMA device then ensure old device is removed from network Are you sure you want to continue (Y/N)Y Added table audit\_log with table\_id 1 Added table health\_alarm\_syslog with table\_id 2 Added table dce\_event with table\_id 3 Added table application with table\_id 4 Added table rna\_scan\_results\_tableview with table\_id 5 Added table rna\_event with table\_id 6 Added table ioc\_state with table\_id 7 Added table third\_party\_vulns with table\_id 8 Added table user\_ioc\_state with table\_id 9 Added table rna\_client\_app with table\_id 10 Added table rna\_attribute with table\_id 11 Added table captured\_file with table\_id 12 Added table rna\_ip\_host with table\_id 13 Added table flow\_chunk with table\_id 14 Added table rua\_event with table\_id 15 Added table wl\_dce\_event with table\_id 16 Added table user\_identities with table\_id 17 Added table whitelist\_violations with table\_id 18 Added table remediation\_status with table\_id 19 Added table syslog\_event with table\_id 20 Added table rna\_service with table\_id 21 Added table rna\_vuln with table\_id 22 Added table SRU\_import\_log with table\_id 23 Added table current\_users with table\_id 24 Broadcast message from root@firepower (Wed Sep 27 15:50:12 2023): The system is going down for reboot NOW!

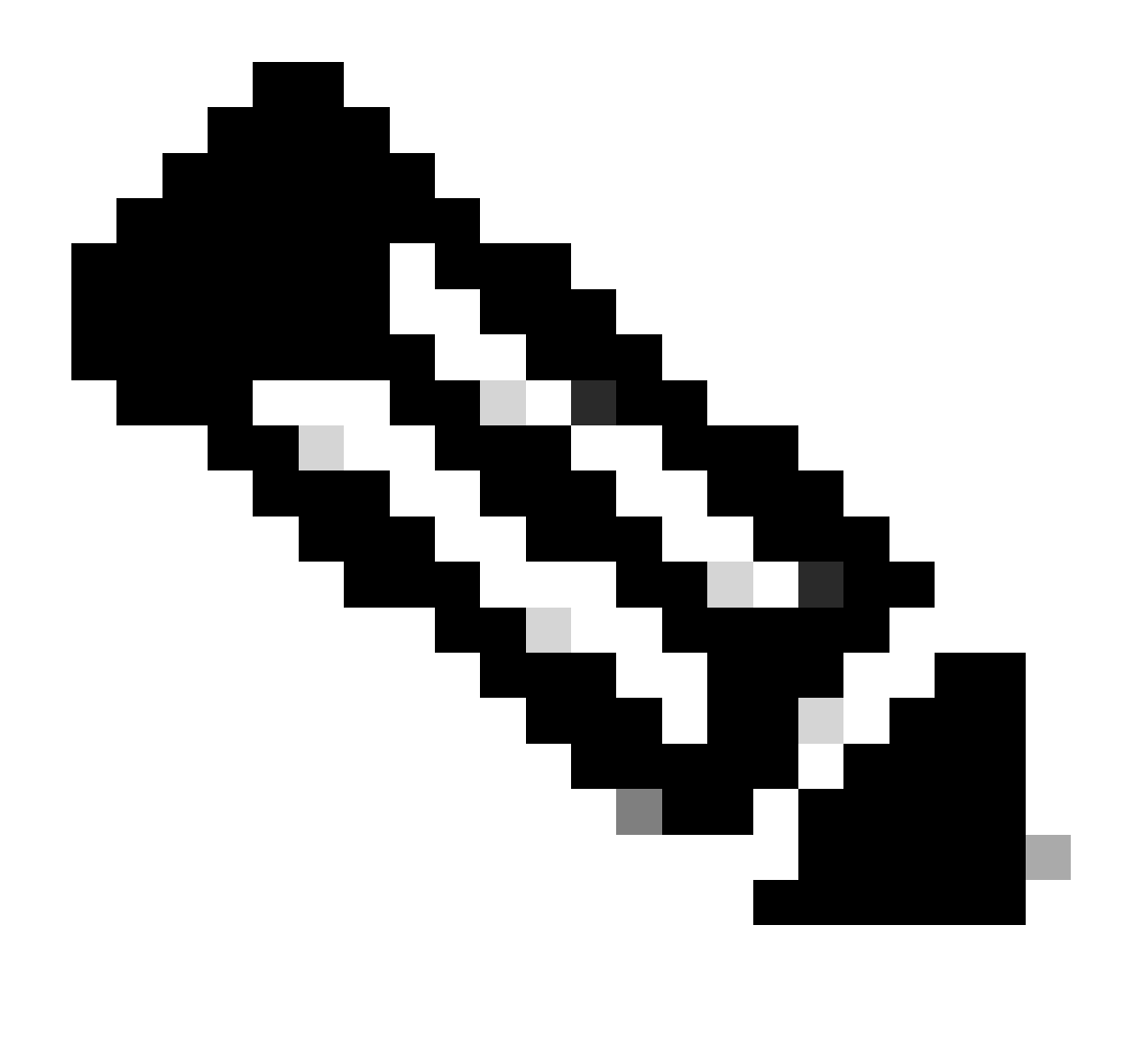

Note: Quando a restauração é concluída, o dispositivo encerra a sessão da CLI, reinicializa e se conecta automaticamente ao FMC. Neste momento, o dispositivo parecerá desatualizado.

Etapa 4. Retome a sincronização de alta disponibilidade. Na CLI do FTD, insira configure highavailability resume:

>configure high-availability resume

A configuração de alta disponibilidade do FTD agora está concluída:

| ✓ FTD-HA<br>High Availability                               |                         |       |                                       |            |          |    | 1: |
|-------------------------------------------------------------|-------------------------|-------|---------------------------------------|------------|----------|----|----|
| FTD-01(Primary, Active) Snort 3<br>10.88.171.87 - Routed    | Firepower 4110 with FTD | 7.2.5 | FPR4110-02:443<br>Security Module - 1 | Essentials | Base-ACP | 4D | :  |
| FTD-02(Secondary, Standby) Snort 3<br>10.88.171.89 - Routed | Firepower 4110 with FTD | 7.2.5 | FPR4110-02:443<br>Security Module - 1 | Essentials | Base-ACP | 4D | :  |

## Substitua uma unidade com defeito sem fazer backup

Se você não tiver um backup do dispositivo com falha, prossiga com este guia. Você pode substituir a unidade Primária ou Secundária, tO processo varia dependendo se o dispositivo é primário ou secundário. Todas as etapas descritas neste guia são para restaurar uma unidade secundária com defeito. Se quiser restaurar uma unidade primária com defeito, na Etapa 5, configure a alta disponibilidade, usando a unidade secundária/ativa existente como dispositivo primário e o dispositivo de substituição como dispositivo secundário/standby durante o registro.

Etapa 1. Faça uma captura de tela (backup) da configuração de alta disponibilidade navegando até Device > Device Management. Edite o par HA FTD correto (clique no ícone do lápis) e clique na opção High Availability:

| FTD-HA<br>Cisco Firepower 4110 Threat Defense |               |                      |             |                            |                     |                      |                |                   |                |            | Cancel  |
|-----------------------------------------------|---------------|----------------------|-------------|----------------------------|---------------------|----------------------|----------------|-------------------|----------------|------------|---------|
| Summary High Availability De                  | evice Routing | Interfaces Inline Se | ts DHCP     | VTEP                       |                     |                      |                |                   |                |            |         |
| High Availability Configuration               | ı             |                      |             |                            |                     |                      |                |                   |                |            |         |
| High Availability Link                        |               |                      |             |                            | State Link          |                      |                |                   |                |            |         |
| Interface                                     |               |                      |             | Ethernet1/5                | Interface           |                      |                |                   |                | Ether      | met1/5  |
| Logical Name                                  |               |                      |             | FA-LINK                    | Logical Name        |                      |                |                   |                | F,         | A-LINK  |
| Primary IP                                    |               |                      |             | 10.10.10.1                 | Primary IP          |                      |                |                   |                | 10.1       | 10.10.1 |
| Secondary IP                                  |               |                      |             | 10.10.10.2                 | Secondary IP        |                      |                |                   |                | 10.1       | 10.10.2 |
| Subnet Mask                                   |               |                      |             | 255.255.255.252            | Subnet Mask         |                      |                |                   |                | 255.255.2  | 55.252  |
| IPsec Encryption                              |               |                      |             | Disabled                   | Statistics          |                      |                |                   |                |            | ۹       |
| Monitored Interfaces                          |               |                      |             |                            |                     |                      |                |                   |                |            |         |
| Interface Name                                | Active IPv4   | Standby IPv4         | Active IPv6 | - Standby IPv6             |                     | Active Link-Local IP | V6             | Standby Link-Loca | l IPv6         | Monitoring |         |
| Inside                                        | 192.168.30.1  |                      |             |                            |                     |                      |                |                   |                | •          | /       |
| diagnostic                                    |               |                      |             |                            |                     |                      |                |                   |                | •          | /       |
| Outside                                       | 192.168.16.1  |                      |             |                            |                     |                      |                |                   |                | •          | /       |
|                                               |               |                      |             |                            |                     |                      |                |                   |                |            |         |
|                                               |               |                      |             |                            |                     |                      |                |                   |                |            |         |
| Failover Trigger Criteria                     |               |                      |             | /                          | Interface MAC Addre | esses                |                |                   |                |            | +       |
| Failure Limit                                 |               |                      |             | Failure of 1<br>Interfaces | Physical Interface  |                      | Active Mac Add | ress              | Standby Mac Ac | ddress     |         |
| Peer Poll Time                                |               |                      |             | 1 sec                      |                     |                      | No recon       | ds to display     |                |            |         |
| Peer Hold Time                                |               |                      |             | 15 sec                     |                     |                      |                |                   |                |            |         |
| Interface Poll Time                           |               |                      |             | 5 sec                      |                     |                      |                |                   |                |            |         |
| Interface Hold Time                           |               |                      |             | 25 sec                     |                     |                      |                |                   |                |            |         |
|                                               |               |                      |             |                            |                     |                      |                |                   |                |            |         |

2.1 Navegue até Devices > Device Management e clique no menu de três pontos no canto superior direito. Em seguida, clique na opção Break:

| V FTD-HA<br>High Availability                               |                         |       |                                       |            |          |    | Switch Active Peer                                    |
|-------------------------------------------------------------|-------------------------|-------|---------------------------------------|------------|----------|----|-------------------------------------------------------|
| FTD-01(Primary, Active) Snort 3<br>10.88.171.87 - Routed    | Firepower 4110 with FTD | 7.2.5 | FPR4110-02:443<br>Security Module - 1 | Essentials | Base-ACP | «S | Force refresh node status<br>Delete<br>Revert Upgrade |
| FTD-02(Secondary, Standby) Snort 3<br>10.88.171.89 - Routed | Firepower 4110 with FTD | 7.2.5 | FPR4110-02:443<br>Security Module - 1 | Essentials | Base-ACP | «٢ | Health Monitor<br>Troubleshoot Files                  |

2.2. Selecione Forçar interrupção, se o peer em standby não responder opção:

| Collag | ise All                                                       |     |                                              |                                               |                                                                                                    |                                                       |                       | Download Devic | ce List Report |
|--------|---------------------------------------------------------------|-----|----------------------------------------------|-----------------------------------------------|----------------------------------------------------------------------------------------------------|-------------------------------------------------------|-----------------------|----------------|----------------|
|        | Name                                                          | Mo  | del                                          | Version                                       | Chassis                                                                                                    | Licenses                                              | Access Control Policy | Auto RollBack  |                |
|        | ✓ Ungrouped (1)                                               | ľ   | Confirm Break                                |                                               |                                                                                                    |                                                       |                       |                |                |
|        | ✓ FTD-HA<br>High Availability                                 |     | Breaking the<br>except the A<br>operation mi | High Availa<br>Access Contr<br>ight also rest | bility pair "FTD-HA" will erase al<br>ol and Flex Config policy from st<br>tart Snort processes of primary a                                                                                                    | l configuration<br>tandby peer. This<br>and secondary |                       |                | 1              |
|        | FTD-01(Primary, Active) Snort 3<br>10.88.171.87 - Routed      | Fit | devices, tem<br>break the pa                 | ir?<br>standby pee                            | sing traffic interruption. Are you and the second and the second second se | Base-ACP                                              | «P                    | :              |                |
|        | O FTD-02(Secondary, Standby) Snort 3<br>10.88.171.89 - Routed | Fir |                                              |                                               |                                                                                                    | No Yes                                                | Base-ACP              | «9             | :              |

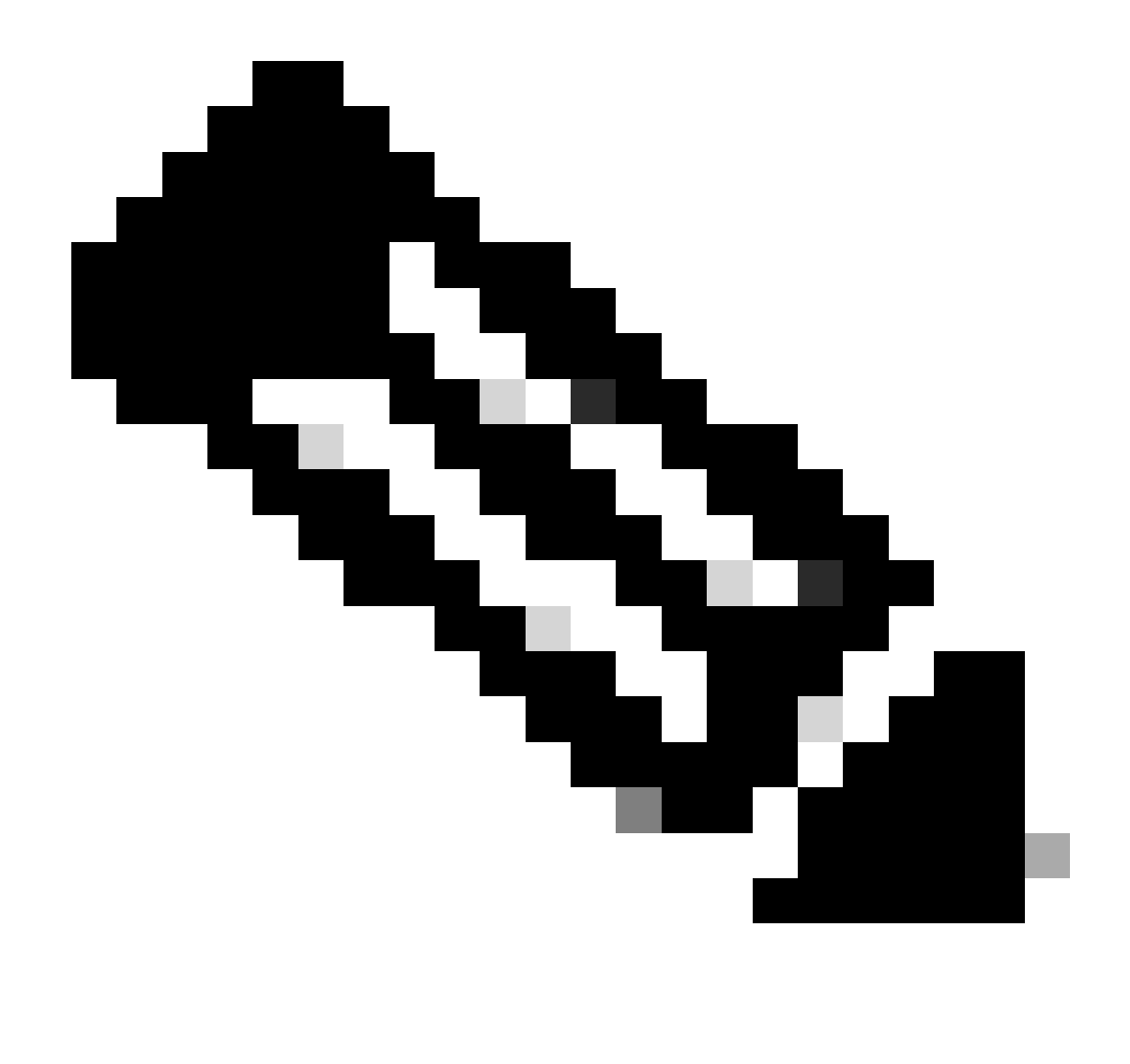

Note: Como a unidade não responde, você precisa forçar a interrupção do HA. Quando você quebra um par de alta disponibilidade, o dispositivo ativo retém a funcionalidade implantada completa. O dispositivo em standby perde suas configurações de failover e interface e torna-se um dispositivo autônomo.

Etapa 3. Excluir FTD com defeito. Identifique o FTD a ser substituído e clique no menu de três pontos. Clique em Excluir:

| Name                                    | Model                   | Version | Chassis                               | Licenses   | Access Control Policy | Auto RollB | lack                                                                    |                                        |
|-----------------------------------------|-------------------------|---------|---------------------------------------|------------|-----------------------|------------|-------------------------------------------------------------------------|----------------------------------------|
| ✓ Ungrouped (2)                         |                         |         |                                       |            |                       |            |                                                                         |                                        |
| FTD-01 Snort 3<br>10.88.171.87 - Routed | Firepower 4110 with FTD | 7.2.5   | FPR4110-02:443<br>Security Module - 1 | Essentials | Base-ACP              | 49         |                                                                         | 1                                      |
| FTD-02 Snort 3<br>10.88.171.89 - Routed | Firepower 4110 with FTD | 7.2.5   | FPR4110-02:443<br>Security Module - 1 | Essentials | Base-ACP              | <b>«</b> 9 | Delete                                                                  | 14                                     |
|                                         |                         |         |                                       |            |                       |            | Packet Trac<br>Packet Capt<br>Revert Upgr<br>Health Moni<br>Troubleshoo | er<br>ture<br>rade<br>itor<br>ot Files |

Etapa 4. Adicione o novo FTD.

4.1. Navegue até Devices > Device Management > Add e clique em Device:

| View I | By: Group                        | •                               |             |                         |              |                                       |                                 |                       | Migrate      | Deployment History          |
|--------|----------------------------------|---------------------------------|-------------|-------------------------|--------------|---------------------------------------|---------------------------------|-----------------------|--------------|-----------------------------|
| All    | (1) • Error (0)                  | <ul> <li>Warning (1)</li> </ul> | Offline (0) | Normal (0)              | eployment Pe | nding (1) • Upgrade (0)               | <ul> <li>Snort 3 (1)</li> </ul> |                       | Q Search Dev | vice Add 🔻                  |
| Collap | se All                           |                                 |             |                         |              |                                       |                                 |                       | Do           | Device<br>High Availability |
|        | Name                             |                                 |             | Model                   | Version      | Chassis                               | Licenses                        | Access Control Policy | Auto Rolli   | Chassis                     |
|        | ✓ Ungrouped (1)                  |                                 |             |                         |              |                                       |                                 |                       |              | Group                       |
|        | S FTD-01 Snort<br>10.88.171.87 - | 3<br>Routed                     |             | Firepower 4110 with FTD | 7.2.5        | FPR4110-02:443<br>Security Module - 1 | Essentials                      | Base-ACP              | «P           | Z4                          |

4.2. Selecione o Método de Provisionamento, neste caso, Chave de Registro, configure Host, Exibir Nome, Chave de Registro. Configure uma Política de Controle de Acesso e clique em Registrar.

### Add Device

Select the Provisioning Method:

Registration Key
 Serial Number

CDO Managed Device

Host:†

10.88.171.89

Display Name:

FTD-02

Registration Key:\*

.....

Group:

None

Access Control Policy:\*

| Base-ACP | • |
|----------|---|
|----------|---|

#### Smart Licensing

Note: All virtual Firewall Threat Defense devices require a performance tier license. Make sure your Smart Licensing account contains the available licenses you need. It's important to choose the tier that matches the license you have in your account. Click here for information about the Firewall Threat Defense performance-tiered licensing. Until you choose a tier, your Firewall Threat Defense virtual defaults to the FTDv50 selection.

Performance Tier (only for Firewall Threat Defense virtual 7.0 and above):

w

| Select a recommended Tier | • |
|---------------------------|---|
| Carrier                   |   |
| Malware Defense           |   |
| IPS IPS                   |   |
| URL                       |   |
| Advanced                  |   |
| Unique NAT ID:†           |   |
|                           |   |
| Transfer Packets          |   |

Cancel

8

Etapa 5. Crie o HA.

5.1 Navegue até Devices > Device Management > Add e clique na opção High Availability.

| View By  | Group                                                   |                                            |                                 |                                       |            |                       | Migrate   D     | eployment History           |
|----------|---------------------------------------------------------|--------------------------------------------|---------------------------------|---------------------------------------|------------|-----------------------|-----------------|-----------------------------|
| All (2   | e) • Error (0) • Warning (0) • Offline (0) • Normal (2) | <ul> <li>Deployment Pending (0)</li> </ul> | <ul> <li>Upgrade (0)</li> </ul> | <ul> <li>Snort 3 (2)</li> </ul>       |            |                       | Q. Search Devic | e Add 🔻                     |
| Collapse | All                                                     |                                            |                                 |                                       |            |                       | Do              | Device<br>High Availability |
|          | Name                                                    | Model                                      | Version                         | Chassis                               | Licenses   | Access Control Policy | Auto Rolli      | Cluster<br>Chassis          |
|          | < Unarouped (2)                                         |                                            |                                 |                                       |            |                       |                 | Group                       |
|          |                                                         |                                            |                                 |                                       |            |                       |                 |                             |
|          | FTD-01 Snort 3<br>10.88.171.87 - Routed                 | Firepower 4110 with FTD                    | 7.2.5                           | FPR4110-02:443<br>Security Module - 1 | Essentials | Base-ACP              | 4D              | 11                          |
|          | FTD-02 Snort 3<br>10.88.171.89 - Routed                 | Firepower 4110 with FTD                    | 7.2.5                           | EPR4110-02:443<br>Security Module - 1 | Essentials | Base-ACP              | Q+              | 1:                          |

5.2. Configure o Add High Availability Pair (Adicionar par de alta disponibilidade). Configure o Nome, o Tipo de dispositivo, selecione FTD-01 como o Par primário e FTD-02 como o Par secundário e clique em Continuar.

| View By:      | Group                                   |               |             |                                              |                                         |                                                                                                    |                                                                                                 |                                       |            |                       | Migrate   Deploym | ent History     |
|---------------|-----------------------------------------|---------------|-------------|----------------------------------------------|-----------------------------------------|----------------------------------------------------------------------------------------------------|-------------------------------------------------------------------------------------------------|---------------------------------------|------------|-----------------------|-------------------|-----------------|
| All (2)       | • Error (0)                             | • Warning (0) | Offline (0) | <ul> <li>Normal (2)</li> </ul>               | Deployment Pending (                    | 0) • Upgrade (0)                                                                                                    | <ul> <li>Snort 3 (2)</li> </ul>                                                                 |                                       |            |                       | Q, Search Device  | Add 🔻           |
| Collapse Al   |                                         |               |             |                                              |                                         |                                                                                                    |                                                                                                 |                                       |            |                       | Download Des      | ice List Report |
|               | ime                                     |               |             |                                              | Model                                   | Version                                                                                                    | Chassis                                                                                         |                                       | Licenses   | Access Control Policy | Auto RollBack     |                 |
| Ungrouped (2) |                                         |               |             |                                              | Add High Availa                         | ability Pair                                                                                                    | 0                                                                                               |                                       |            |                       |                   |                 |
|               | FTD-01 Snort<br>10.88.171.87 -          | 3<br>Routed   |             |                                              | Firepower 4110 with FTD                 | Name:*<br>FTD-HA                                                                                                    |                                                                                                 |                                       | Essentials | Base-ACP              | «Ç»               | 1               |
|               | FTD-02 Snort 3<br>10.88.171.89 - Routed |               |             | Firepower 4110 with FTD                      | Device Type:<br>Firewall Threat Defense |                                                                                                    |                                                                                                 | 4Ç9                                   | 1          |                       |                   |                 |
|               |                                         |               |             | Primary Peer:<br>FTD-01 *<br>Secondary Peer: |                                         |                                                                                                    |                                                                                                 |                                       |            |                       |                   |                 |
|               |                                         |               |             |                                              |                                         | <ul> <li>FTD-02</li> <li>Threat Defense F<br/>configuration. Lic<br/>converted to their<br/>on both peers.</li> </ul> | v<br>ligh Availability pair will h<br>censes from primary peer<br>ir high availability versions | ave primary<br>will be<br>and applied |            |                       |                   |                 |
|               |                                         |               |             |                                              |                                         |                                                                                                    | Cancel                                                                                          | Continue                              |            |                       |                   |                 |

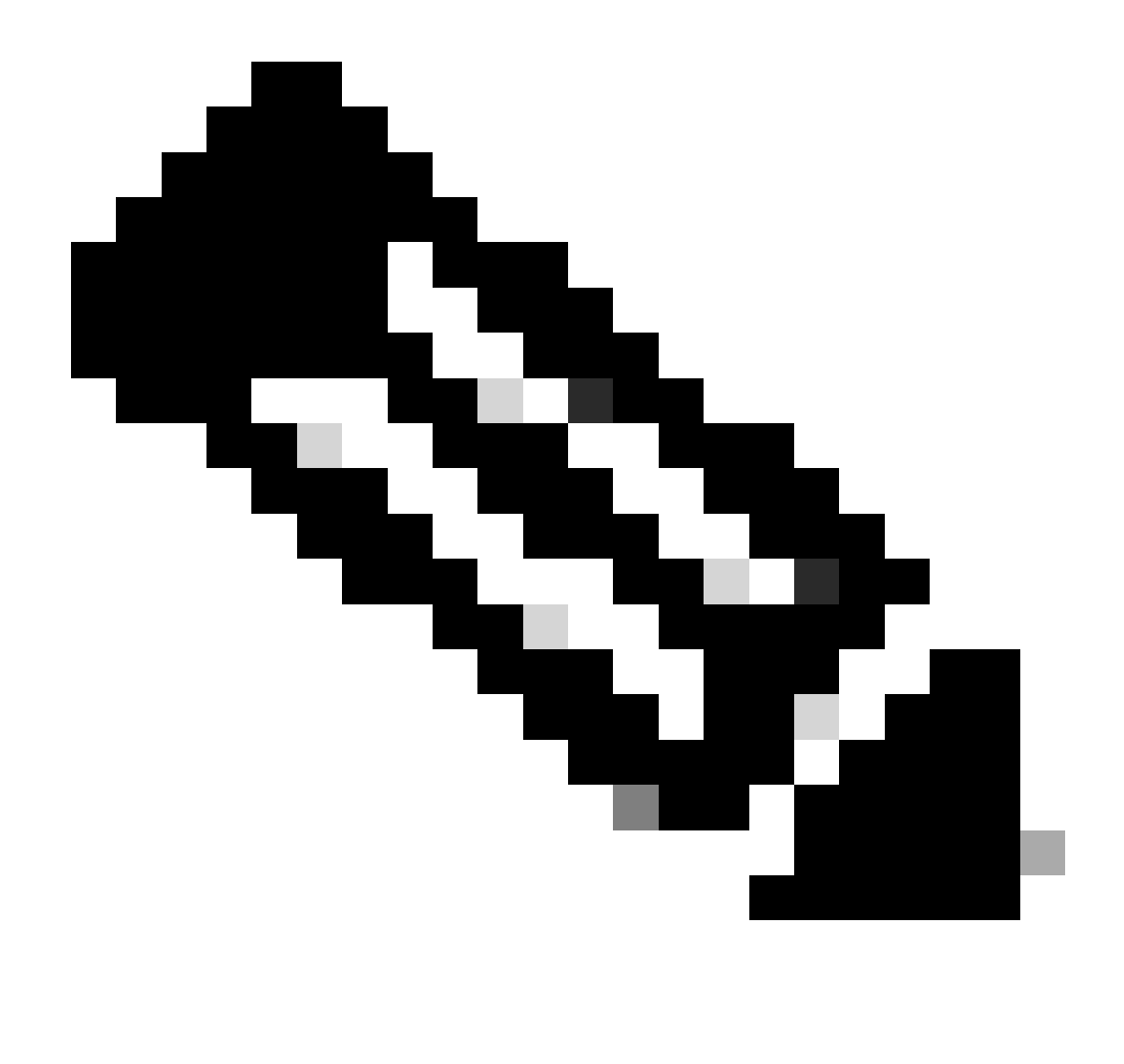

Note: Lembre-se de selecionar a unidade Primária como o dispositivo que ainda tem a configuração, neste caso, FTD-01.

5.3. Confirme a criação de HA e clique em Sim.

|     | Add High Availability Pair                                                                                                    |         |  |  |  |  |
|-----|----------------------------------------------------------------------------------------------------|---------|--|--|--|--|
| FTD | Name:*<br>FTD-HA                                                                                                    | Essenti |  |  |  |  |
| FTD | Warning                                                                                                    | Essenti |  |  |  |  |
|     | This operation restarts the Snort processes of primary and secondary devices, temporarily causing traffic interruption. Do you want to continue? |         |  |  |  |  |
|     | Do not display this message again No Yes                                                                                                    |         |  |  |  |  |
|     | converted to their high availability versions and applied<br>on both peers.                                                                      |         |  |  |  |  |
|     | Cancel Continue                                                                                                    |         |  |  |  |  |
|     |                                                                                                    |         |  |  |  |  |

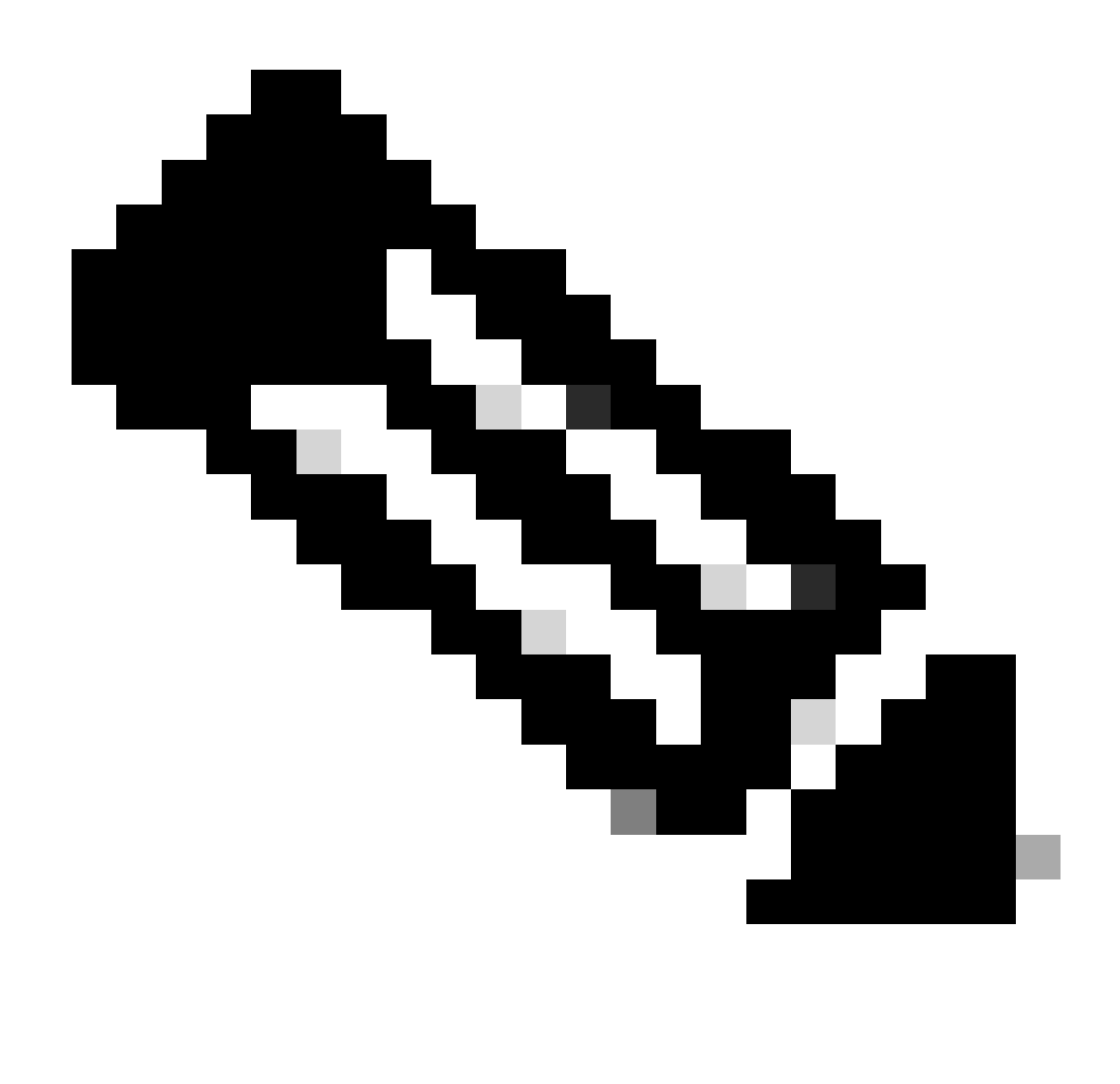

Note: A configuração de alta disponibilidade reinicia o mecanismo de snort de ambas as unidades e isso pode causar a interrupção do tráfego.

5.4. Configure os parâmetros de alta disponibilidade obtidos na etapa 2 e clique na opção Add:

| Firewall Management Center Overview Analysis Devices / Device Management                                                                | Policies Devices Objects Integration                                                                                                    |                                                                                       | Deploy Q 💕    | 🗘 🙆 admin 🗸 🔐      | SECURE              |
|----------------------------------------------------------------------------------------------------|----------------------------------------------------------------------------------------------------|---------------------------------------------------------------------------------------|---------------|--------------------|---------------------|
| View By:         Group         •           All (2)         • Error (0)         • Warning (0)         © Offline (0)         • Normal (2) | Deployment Pending (0)     Upgrade (0)     Sin                                                                                              | ort 3 (2)                                                                             |               | Migrate   Deployme | nt History<br>Add 💌 |
| Collague All                                                                                                    |                                                                                                    |                                                                                       |               | Download Devi      | e List Report       |
| Name                                                                                                    | Add High Availability Pair                                                                                                    | Access Control Policy                                                                 | Auto RollBack |                    |                     |
|                                                                                                    | High Availability Link                                                                                                    | State Link                                                                            |               |                    |                     |
| FTD-01 Snort 3<br>10.88.171.87 - Routed                                                                                                 | Interface: Ethernet1/5 v<br>Logical Name: FA-LINK                                                                                           | Interface: Same as LAN Failover Link   Logical Name:* FA-LINK                         | Base-ACP      | Q+                 | 1                   |
| FTD-02 Snort 3     10.88.171.89 - Routed                                                                                                | Primary IP: 10.10.10.1                                                                                                    | Primary IP:* 10.10.10.1                                                               | Base-ACP      | <©                 | 1                   |
|                                                                                                    | Secondary IP: 10.10.10.2 Subnet Mask: 255.255.255.252                                                                                       | Secondary IP:* 10.10.10.2 Subnet Mask:* 255.255.252                                   |               |                    |                     |
|                                                                                                    | IPsec Encryption                                                                                                    |                                                                                       |               |                    |                     |
|                                                                                                    | Enabled Key Generation: Auto  v                                                                                                    | _                                                                                     |               |                    |                     |
|                                                                                                    | <ul> <li>LAN failover link is used to sync configuration, stateful<br/>between peers. Selected interface links and encryption st</li> </ul> | failover link is used to sync application content<br>titings cannot be changed later. |               |                    |                     |
|                                                                                                    |                                                                                                    | Cancel                                                                                |               |                    |                     |
|                                                                                                    |                                                                                                    |                                                                                       |               |                    |                     |

6. A configuração de Alta Disponibilidade do FTD agora está concluída:

| FTD-HA<br>High Availability                                 | FTD-HA<br>High Availability |       |                                       |            |          |    |   |  |
|-------------------------------------------------------------|-----------------------------|-------|---------------------------------------|------------|----------|----|---|--|
| FTD-01(Primary, Active) Snort 3<br>10.88.171.87 - Routed    | Firepower 4110 with FTD     | 7.2.5 | FPR4110-02:443<br>Security Module - 1 | Essentials | Base-ACP | 4Q | : |  |
| FTD-02(Secondary, Standby) Snort 3<br>10.88.171.89 - Routed | Firepower 4110 with FTD     | 7.2.5 | FPR4110-02:443<br>Security Module - 1 | Essentials | Base-ACP | 4Q | : |  |

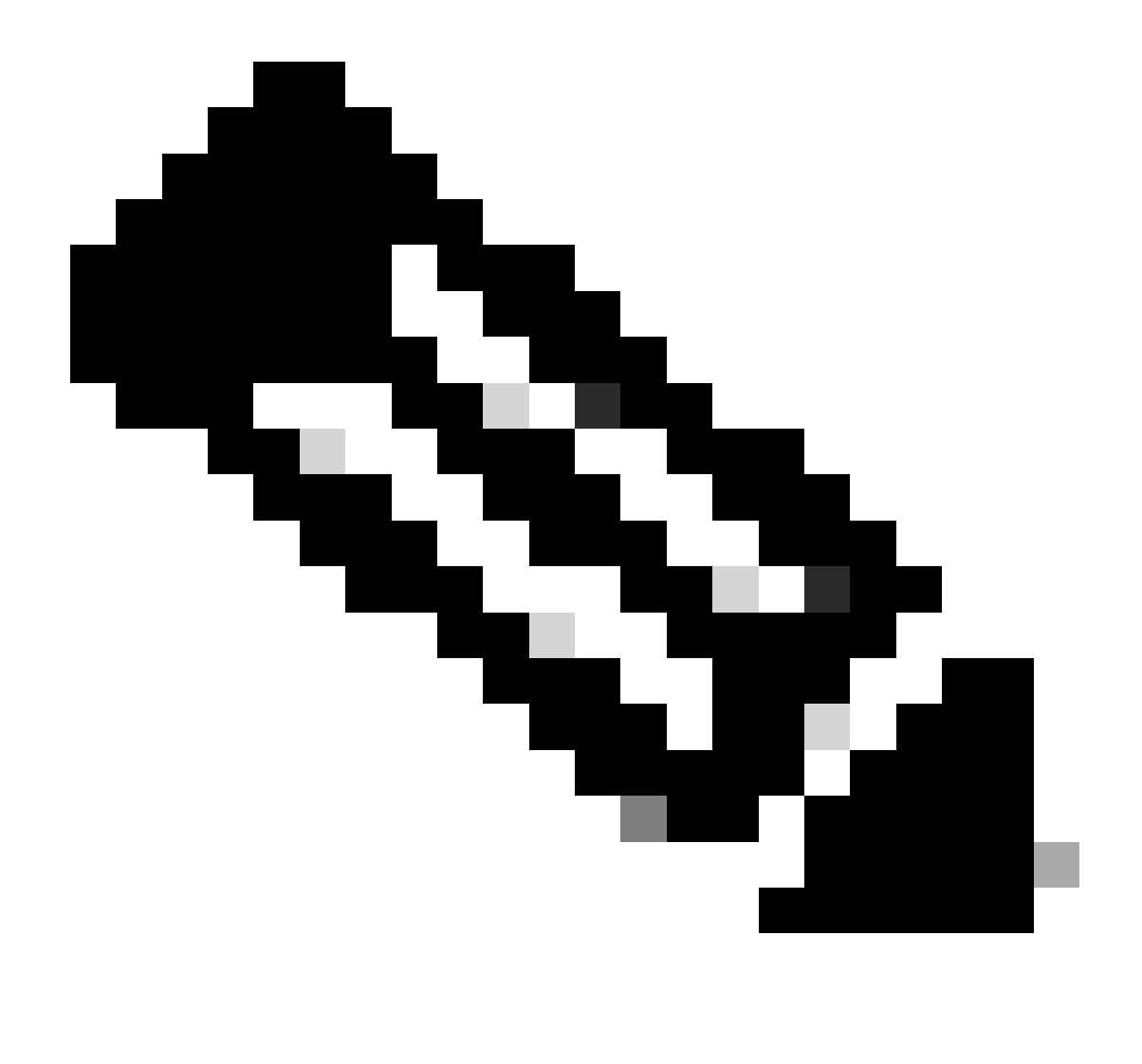

Note: Se você não configurar endereços MAC virtuais, precisará limpar as tabelas ARP nos roteadores conectados para restaurar o fluxo de tráfego em caso de substituição da unidade Primária. Para obter mais informações, consulte <u>Endereços MAC e Endereços IP</u> <u>em Alta Disponibilidade</u>.

## Informações Relacionadas

• Suporte técnico e downloads da Cisco

#### Sobre esta tradução

A Cisco traduziu este documento com a ajuda de tecnologias de tradução automática e humana para oferecer conteúdo de suporte aos seus usuários no seu próprio idioma, independentemente da localização.

Observe que mesmo a melhor tradução automática não será tão precisa quanto as realizadas por um tradutor profissional.

A Cisco Systems, Inc. não se responsabiliza pela precisão destas traduções e recomenda que o documento original em inglês (link fornecido) seja sempre consultado.